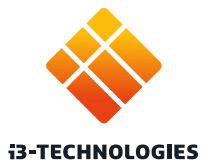

# i3SIXTY PRO

# Guide de démarrage rapide

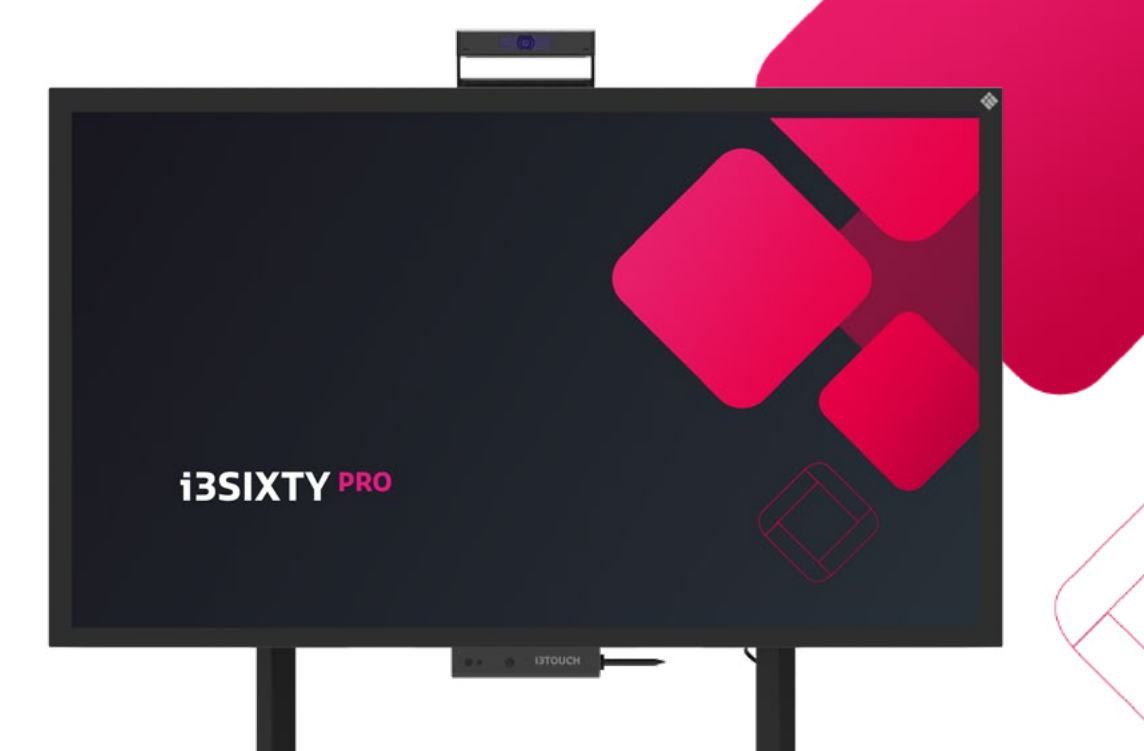

# Qu'y a-t-il dans cette boîte ?

Chez i3-Technologies, nous sommes soucieux de l'impact environnemental de nos produits, et invitons nos clients à nous soutenir dans cette démarche en recyclant correctement leurs emballages. Veuillez également vérifier que tous les composants soient bien présents dans la boîte et correctement emballés :

> 1 x cordon d'alimentation EU/ UK/USA (2 mètres)

 $\mathbf{\nabla}$ 

 $\mathbf{\nabla}$ 

 $\mathbf{\nabla}$ 

Merci.

Appréciez votre nouvel écran tactile interactif i3SIXTY PRO.

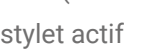

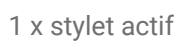

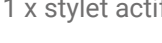

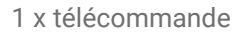

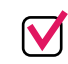

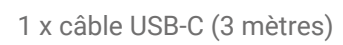

 $\mathbf{\nabla}$ 

1 x câble USB (5 mètres)

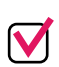

1 x câble audio (3 mètres)

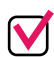

1 x câble HDMI 2.0 (3 mètres)

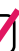

1 x support mural

#### Un composant est absent ou a été endommagé ?

Nous sommes sincèrement désolés et vous invitons à contacter notre service client à l'adresse service@i3-technologies.com ou votre distributeur local.

# Procédure d'installation.

Ce manuel d'installation détaille les instructions du pack i3SIXTY Pro.

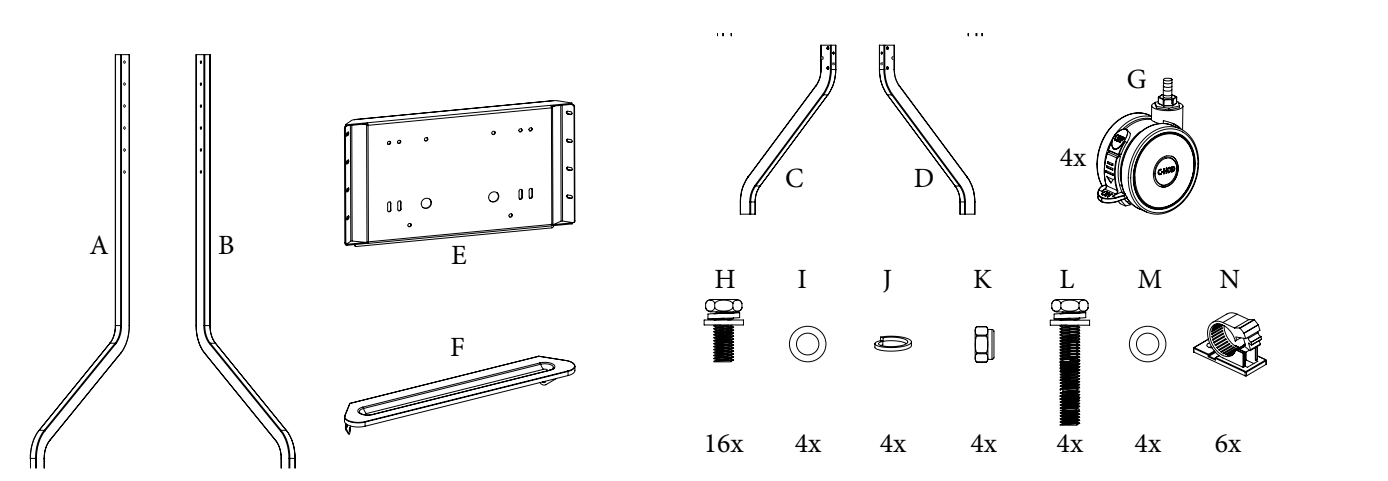

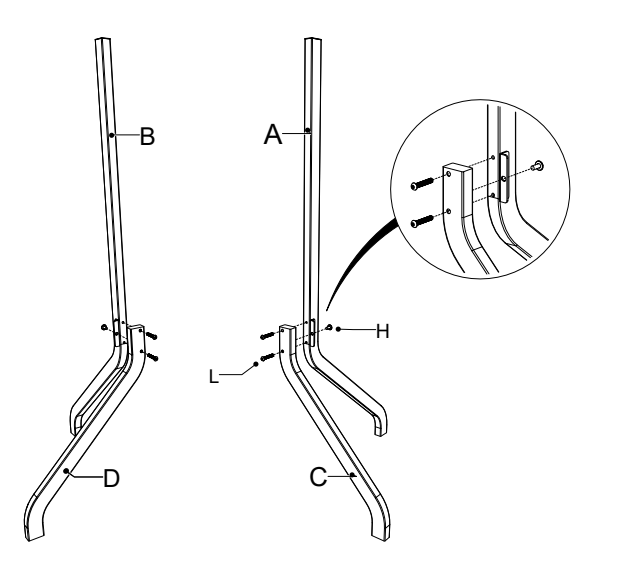

1

#### i3SIXTY PRO | INSTALLATION

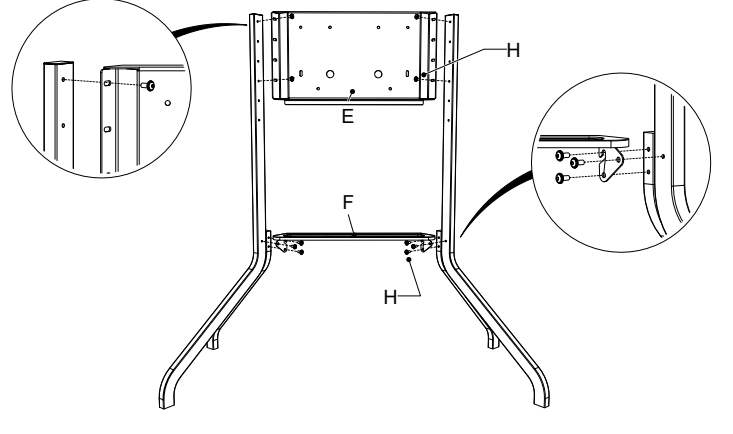

2

# Procédure d'installation.

Ce manuel d'installation détaille les instructions du pack i3SIXTY Pro.

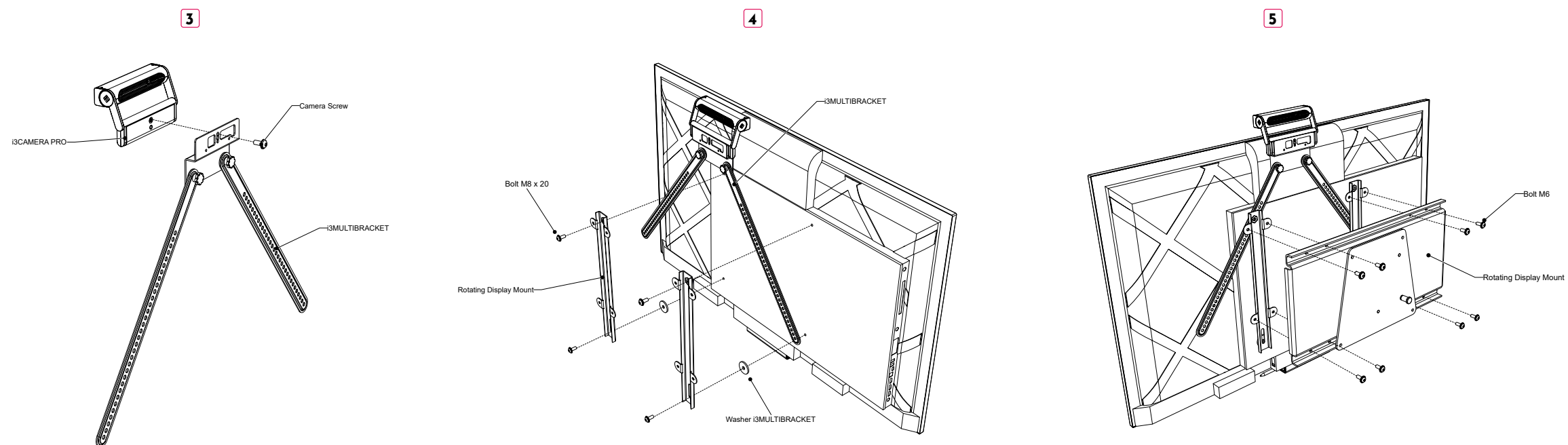

#### i3SIXTY PRO | INSTALLATION

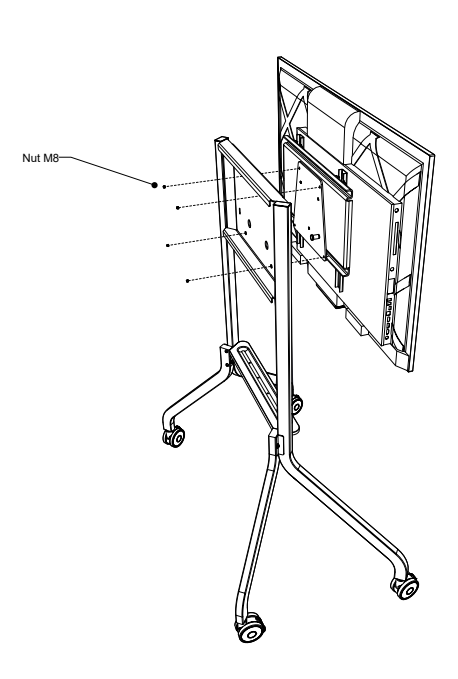

6

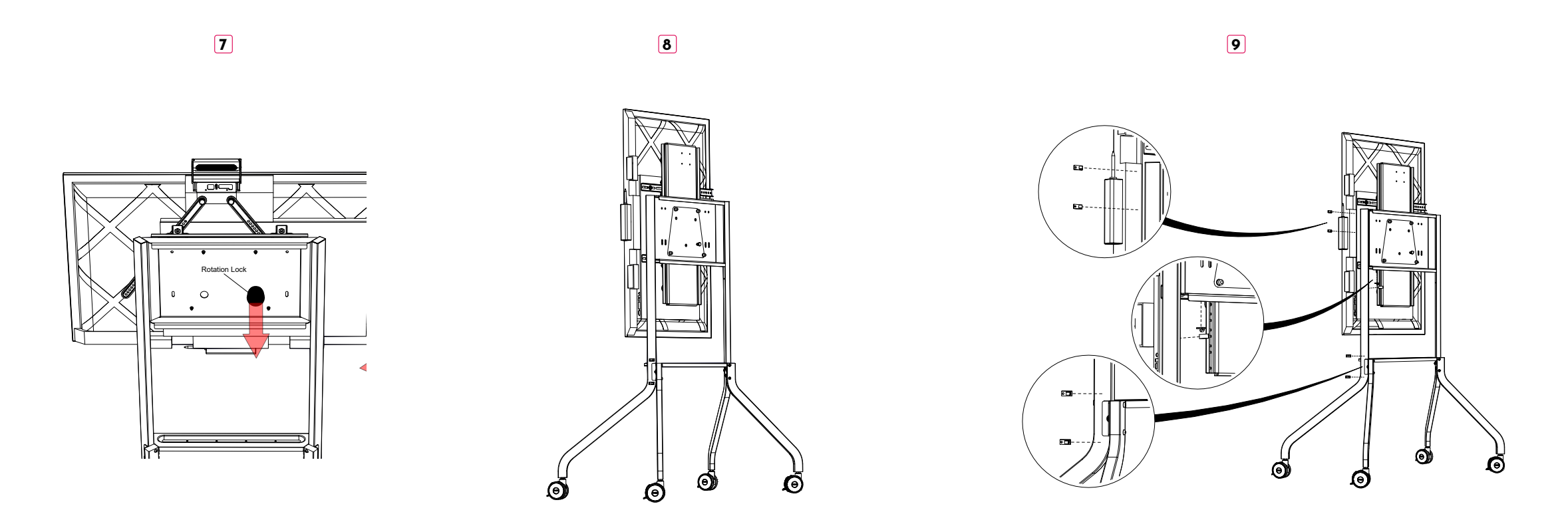

#### 10

Tester les câbles en faisant pivoter l'écran. Assurez-vous de sécuriser les câbles en mode portrait et en paysage.

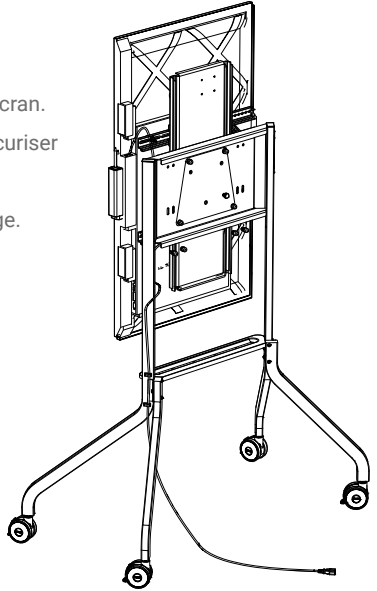

# Il est temps de configurer votre écran.

Utilisez vos applications préférées au cours de vos réunions.

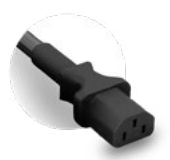

Connectez le **cordon d'alimentation** à la prise de courant située sur le côté de l'écran, près de la pointe du stylo.

| 1 |   |  |
|---|---|--|
|   | 0 |  |
|   |   |  |

Après avoir connecté le cordon d'alimentation, **mettez l'appareil sous tension** en tournant le bouton sur la position "1". Il se trouve à côté de la prise de courant.

En mode paysage, **à l'arrière, à droite**, vous trouverez le bouton d'alimentation.

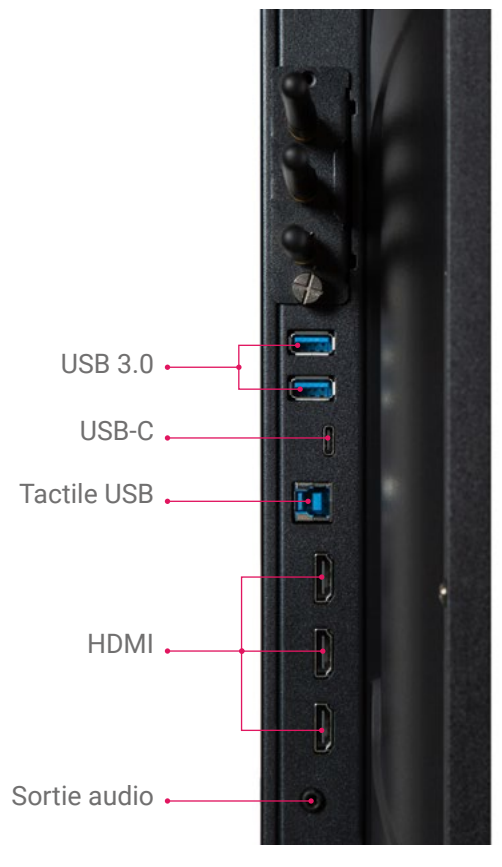

# Station de chargement.

La station de chargement du stylet se situe en bas de l'écran lorsqu'elle est en mode paysage, ou sur le côté droit en mode portrait. Il suffit de mettre le stylo en place et il se met automatiquement en charge.

**Plus besoin de piles** Le stylet est rechargeable, vous n'aurez donc plus à vous soucier de remplacer ses piles.

**Écriture souple et naturelle** Le stylet passif est équipé d'une mine souple pour une écriture plus confortable.

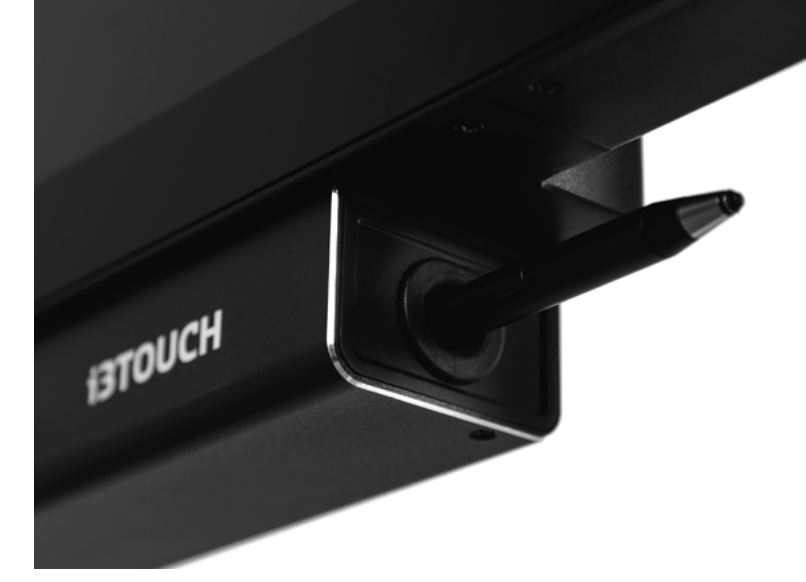

# BIZ, EDU ou Whiteboard Studio.

L'i3SIXTY PRO est fourni avec BIZ Studio, EDU Studio ou Whiteboard Studio, qui apporte facilité d'utilisation et simplicité à votre espace de travail. Vous pouvez activer la version de votre choix lors du premier démarrage, ou dans les Paramètres.

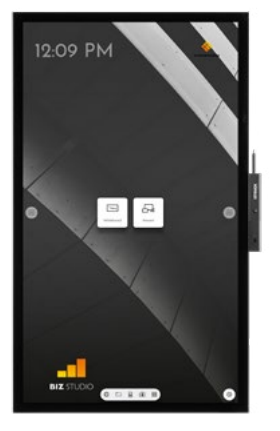

#### **BIZ STUDIO**

BIZ Studio offre un arrière-plan élégant et ajoute un **bouton de** paramètres supplémentaires sur votre écran d'accueil.

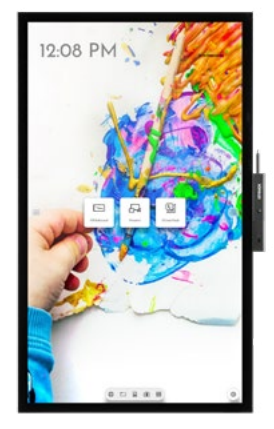

#### EDU STUDIO

EDU Studio offre un arrière-plan coloré et dynamique et ajoute à votre écran d'accueil **un bouton** d'accès à i3LEARNHUB.

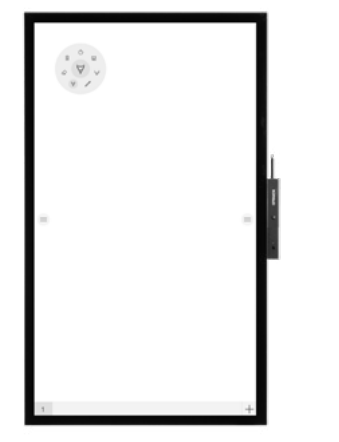

#### Whiteboard STUDIO

Si vous optez pour Whiteboard Studio, l'application de tableau blanc s'ouvrira automatiquement au démarrage de l'écran pour une utilisation immédiate.

#### Démarrer le tableau blanc. "~~

blanc.

active.

Le bouton Tableau blanc ouvre le tableau blanc interactif qui facilitera vos réunions. Prenez des notes, dessinez, et partagez facilement les contenus créés avec tous les participants.

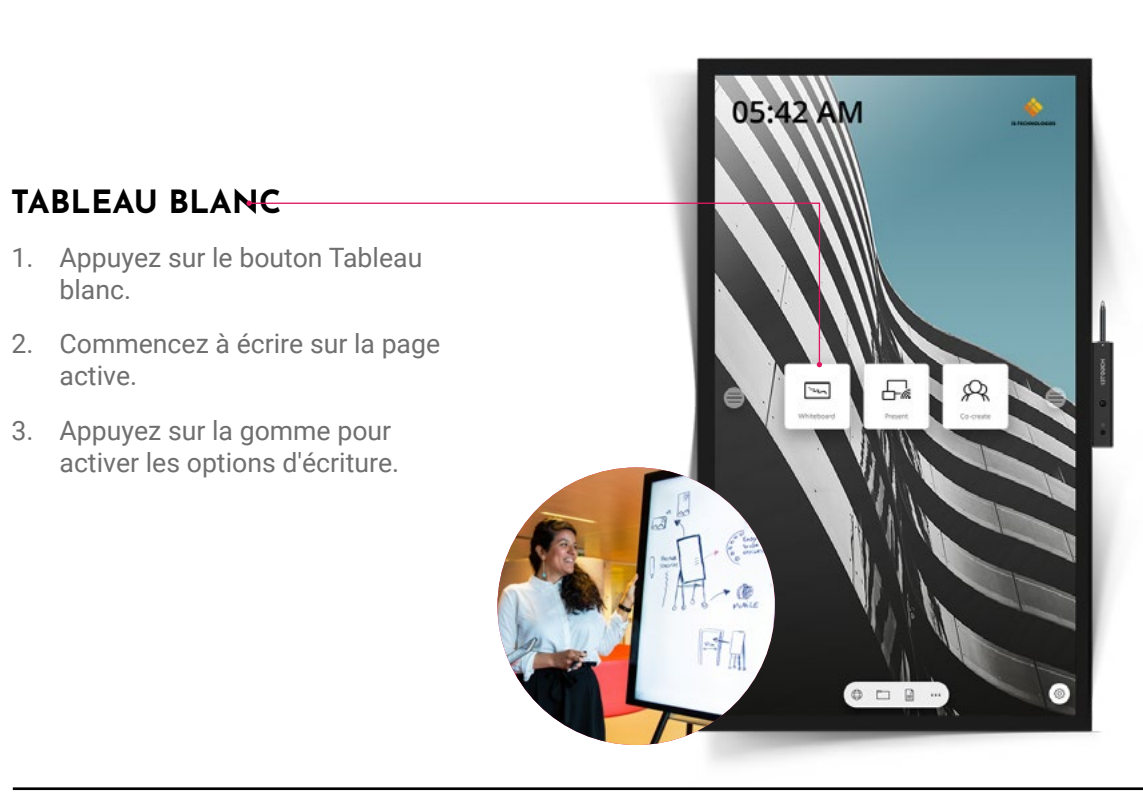

**I3SIXTY PRO | DÉMARRER LE TABLEAU BLANC** 

# **Démarrer la présentation**

Les contenus des appareils connectés peuvent être diffusés à l'écran en un seul clic. Vous pouvez également basculer d'une source d'entrée à une autre en un seul clic.

#### PRÉSENTATION

- 1. Appuyez sur le bouton Présentation.
- 2. Sélectionnez la plateforme de votre choix.
- 3. Suivez le guide d'installation à l'écran.

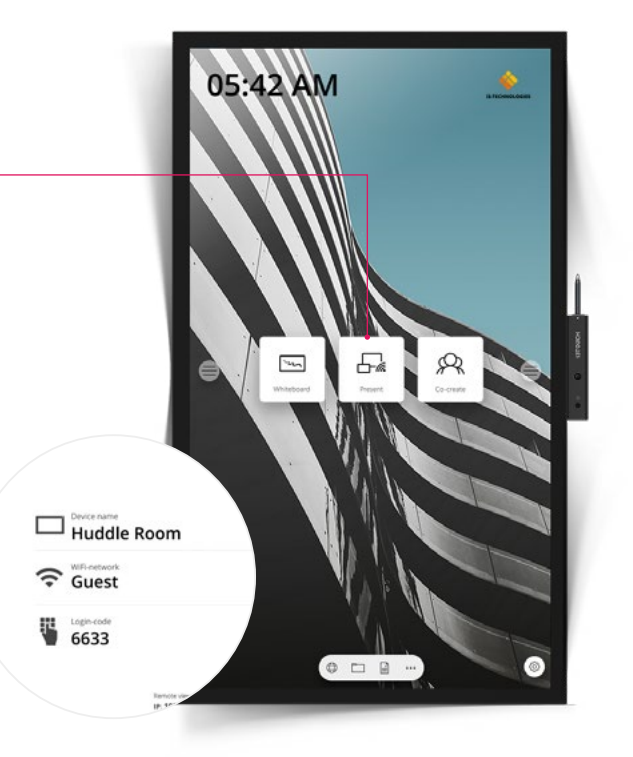

# **Garantie - Informations importantes**

Nos écrans i3SIXTY PRO bénéficient d'une garantie de 5 ans. Si vous avez acheté un écran pour une utilisation à but éducatif, cette garantie peut être prolongée.

#### **EXTENSION DE GARANTIE POUR LES ÉTABLISSEMENTS SCOLAIRES**

Les établissements scolaires peuvent enregistrer leur produit pour prolonger sa garantie. Nous invitons les entreprises à se rapprocher de leur revendeur.

Veuillez enregistrer votre extension de garantie **dans un délai de 30 jours** après la réception du produit i3 via le formulaire suivant :

https://www.i3-technologies.com/fr/support/garantie/

#### I3SIXTY PRO | DÉMARRER LA PRÉSENTATION

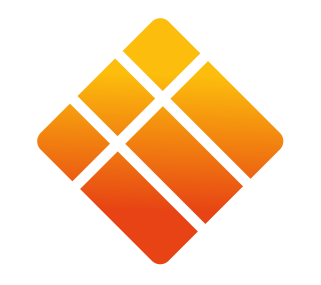

#### **i3-TECHNOLOGIES**